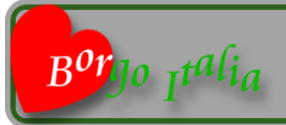

stretta la foglia larga la via, dite la vostra che ho detto la mia

### **ISTRUZIONI PER L'USO**

| Bor 19 1941a da foglia lavga la via,<br>dite la vostra che ho detto la mia                                                                                                    |                  |                                            |        |                                                        |  |  |  |
|----------------------------------------------------------------------------------------------------|------------------|--------------------------------------------|--------|--------------------------------------------------------|--|--|--|
| 0-                                                                                                    | HOM! regularseto |                                            |        |                                                        |  |  |  |
|                                                                                                    |                  | indice delle discussioni                   |        | ar ani kisian un Arranimenti ri                        |  |  |  |
|                                                                                                    |                  | qui barga-faala X                          |        | leggers i vari post chocarda na malo doli              |  |  |  |
| borgo italia                                                                                                    | 23.18.288.7      | " die ja weater " en angele per ritroard   | 2rs.   | tier seenen.<br>In verbinden von dier solern dei knoch |  |  |  |
|                                                                                                    |                  | vi Coragio                                 |        | itandali                                               |  |  |  |
| les.e                                                                                                    | 18.11.2017       | Phone she is neither a decoive             |        |                                                        |  |  |  |
| earchs .                                                                                                    | 08.11.2217       | LAVELA DEL CAPOLAVORE                      |        | to prope priva o occupion a pochao                     |  |  |  |
| jaik.e                                                                                                    | 98.1.2217        | quitto cadeli cateriani                    | 108.   |                                                        |  |  |  |
|                                                                                                    |                  | TRALA GRIVINA                              |        | rigo cut wit should thin ap an en                      |  |  |  |
| Namuri                                                                                                    | 31.1.207         | La Roma Halunar de Bursaccho               | 215.   | 1960                                                   |  |  |  |
| line, at                                                                                                    | 12.11.2017       | Dessetto els esa cuolai                    | 2-m    | month to not so incluse a sub parts                    |  |  |  |
|                                                                                                    |                  | LO EINJIO B.                               |        | TAXA DAL                                               |  |  |  |
| gianei_o                                                                                                    | 01.11.2017       | an speake al parce della Dinane Piecencana | 1      | - 102 014 -                                            |  |  |  |
|                                                                                                    |                  | a un biasimo                               |        | ei Coveligão.                                          |  |  |  |
| giver.o                                                                                                    | 13.1.207         | Exercitive rel South Falsane               | Tota . | Pitels diverting                                       |  |  |  |
| 94.8                                                                                                    | 08112017         | Protocold latin                            |        | Photo da cimenticare                                   |  |  |  |
| glanatics                                                                                                    | 87.0.2917        | responsable il provetimo le coltonia.      | 1.01   | un plauto a.,                                          |  |  |  |
|                                                                                                    |                  | ciac, ci sons anchio                       |        |                                                        |  |  |  |
| Samini                                                                                                    | 21.11.2017       | i kraniao s kati o pitratali               | 1.05   | la perso cesi                                          |  |  |  |
|                                                                                                    |                  | discussioni varia                          |        | disc. clisces archip                                   |  |  |  |
| 10103                                                                                                    | 48 11 29 7       | VISCO COLLANDERALA SAN SECONDO             | Pro    |                                                        |  |  |  |
| and the second second se |                  |                                            |        | 10.00 14                                               |  |  |  |

La prima volta che accedi al forum *"...dite la vostra*" la pagina si presenta come in fig. 1. Le uniche opzioni possibili sono: in alto

HOME: tornare alla home di borgo-italia

REGOLAMENTO: leggere il regolamento del forum

colonna destra su desk, sotto su mobile

LOG: se sei già iscritto la possibilità di loggarti

I TUOI DATI: per iscriverti a forum

In questa situazione puoi solo leggere le discussioni e le relative risposte cliccando sul titolo della discussione, non puoi iniziare una nuova discussione ne rispondere ad una esistente.

## Se non sei iscritto

Cliccando su I TUOI DATI ti appare la schermata di fig 2.

| Bollo Italia dite la v                                                                                          | ostra che ho detto la mia            |
|----------------------------------------------------------------------------------------------------|--------------------------------------|
| HOME Index forum in                                                                                             | otiamento                            |
| insersoi i tuoi dati                                                                                            | - Vone : sicksee                     |
| e det ställigeten i findrigete ersel han sam publik etti-                                                       | ran 4 control to 22 control in       |
| nome a scientific o miclosome                                                                                   | put continues on sole space o un sol |
| erol is too small                                                                                               | Energy existing and the event with   |
| - du textuir-                                                                                                   | corrupt.                             |
| ette in tue offic                                                                                               | Marie Roos                           |
| autime in his nations                                                                                           | Mare New                             |
| alian esta la subalizza de la subalizza de la subalizza de la subalizza de la subalizza de la subalizza de la s |                                      |
| Invite i chili e norme a index forum                                                                            |                                      |

| HOME index forum regolamento                                                                                                    |                                    |
|----------------------------------------------------------------------------------------------------|------------------------------------|
| inserisoi i tuoi dati                                                                                                    | - Income o nickhame                |
| at despetiti meterza enterno nana publicati                                                                                                    | sels cardier allabeteix accordel e |
| tone o science paco palo                                                                                                    | Undescore                          |
| evel pacogpalo.t                                                                                                    | Enome o rickname deve essare unico |
| an faoileann                                                                                                    | etempi                             |
| cità Perma                                                                                                    | Mano Hoss                          |
| and the second second sec | Mano_House                         |
|                                                                                                    | tai nanti:                         |
| atra onali altra@polic.it                                                                                                    | an configuration of                |
|                                                                                                    | Dame                               |
| invite I detti e sama a index forum                                                                                                    | - MacCoste A                       |
|                                                                                                    | institute econsta                  |
|                                                                                                    | grazia di assarti iscritto         |

Solo i primi due dati da inserire sono obbligatori (riquadro rosso), mentre gli altri (riquadro blu) sono facoltativi.

Devi inserire il tuo nome o uno pseudonimo, ora il nome o lo pseudonimo devono essere unici, se quindi già utilizzati da un altro utente devi modificarlo.

Se tutto è andato a buon fine nel riquadro a sinistra ti appare le dicitura "iscrizione avvenuta **grazie di esserti iscritto** ESCI", fig 3.

Verrai rimandato alla pagina "index forum".

Il nome o lo pseudonimo devono seguire alcune regole:

- 1. Non può essere più corto di 4 o più lungo di 30 caratteri
- 2. Sono ammessi caratteri accentati
- 3. Il nome o lo pseudonimo possono essere divisi da uno spazio (es. mario rossi) o da un undescore (es. mario\_rossi), solo un tipo di divisione e una sola divisione (o spazio o undescore)
- 4. Il nome non può iniziare o finire con uno spazio o con un undescore
- 5. Maiuscole e minuscole sono ininfluenti

Ricorda il tuo nome/pseudonimo e l'indirizzo email ti serviranno eventualmente per loggarti nel caso tu avessi premuto il pulsante "vuoi eliminare l'autolog?", vedi in seguito.

Per circa un anno potrai accedere al forum pubblicare discussioni o rispondere a discussioni esistenti senza il bisogno di loggarti ogni volta.

#### Sei iscritto, ma non loggato

| HOME index forum regolamento       |                                                                                                    |
|------------------------------------|----------------------------------------------------------------------------------------------------|
| inserisci i tuoi dati              | <ul> <li>Inserisci il tuo nome o nickname e tuo<br/>indrizzo email</li> </ul>                                                                                                    |
| email                              |                                                                                                    |
| invia                              |                                                                                                    |
|                                    |                                                                                                    |
| fig. 4                             |                                                                                                    |
| dite la vostra che f               | ho detto la mia 🎽 📗                                                                                                    |
|                                    |                                                                                                    |
| HOME inzia discussione regolamento |                                                                                                    |
| indice delle discussioni           | A star fine same                                                                                                    |
| qui borgo-italia.lt                | puoi iniziare una nuava discussione o                                                                                                    |
|                                    | o rspondere ad una discussione esistente                                                                                                    |
|                                    | 0 per iniziare clicca su inizia discussione                                                                                                    |
| vi Consiglio                       | derugsing dirra sul Roh delle                                                                                                    |
|                                    | The second second secon                                                                                                    |
|                                    | 0 _ discussione                                                                                                    |
|                                    | 0 discussione<br>ei prega prima di postare di loggere il<br>regolemento del forum                                                                                                    |
|                                    | discussione<br>ai prega prima di postare di leggre di<br>regolemento del forum<br>suoi etiminare l'autolog?                                                                                                    |
|                                    | discussione     discussione     is prepa prima di postare di leggire di     repolemento del forum     teat ottiminare //autilogg?     par vedere e modificare i luci dati     discussione                                                                                                    |
|                                    | discussione di pogta erna di pogtare di leggre di<br>regulamento di di fontene di leggre di<br>regulamento di di fontene il con dali<br>giano criminate l'astatoggi<br>par vedere e modificare i foni dali<br>giano poste di leggre di<br>regulamento di leggre di<br>regulamento di leggre di<br>regulamento di leggre di<br>regulamento di leggre di<br>regulamento di leggre di<br>regulamento di leggre di<br>regulamento di<br>regulamento di<br>regu |
|                                    | 0 v decusion<br>a propa prima d jostare d lagore à<br>superiornante de farcan<br>superiornante d'articult<br>per vectore e molticue i los câdi<br>- sectori-<br>- sectori-                                                                                                    |
|                                    | e discussion<br>regularisation di functione di Augurer di<br>regularisatio del funcioni<br>(constitucione i modificare i functione)<br>en violare a modificare i functione<br>di Consiglia.<br>In d'Instruțian.                                                                                                    |
|                                    | e      e                                                                                                    |
|                                    | C C Services Services                                                                                                    |
|                                    | a source of the second second seco                                                                                                    |
|                                    | decision     encode     encode     enco                                                                                                    |

Clicchi sul pulsante LOG e ti apparirà la schermata di fig. 4 ove inserirai il tuo nome/pseudonimo e la tua email e se tutto è andato a buon fine verrai rimandato alla pagina "index forum"

#### Se tutto è andato nel verso giusto

Come noterai (fig. 5) la pagina "index forum" è per alcuni aspetti diversa dall'iniziale quando o non eri iscritto o non loggato.

Sono apparse le opzioni che ti serviranno per operare sul forum.

<u>in alto</u>

inizia nuova discussione: con questo pulsante potrai iniziare una nuova discussione

colonna a destra su desk, sotto su mobile

vuoi eliminare l'autolog?: annullare l'autolog (vedi in seguito)

il tuo profilo: modificare alcuni dei tuoi dati che hai usato per iscriverti, vedere quali discussioni hai iniziato e a quali discussioni hai risposto.

Noterai che nel riquadro a destra è indicato il tuo nome "ciao tuo nome".

Come detto a questo punto potrai:

- 1. Iniziare una nuova discussione
- 2. Modificare una tua discussione
- 3. Rispondere ad una discussione
- 4. Modificare una tua risposta ad una discussione
- 5. Accedere al tuo profilo

#### Iniziare una discussione

| Bor Jo Italia                                                                 | stretta la foglia larga la via,<br><b>dite la vostra che ho</b> | detto la mia                                                                                                    |
|-------------------------------------------------------------------------------|-----------------------------------------------------------------|----------------------------------------------------------------------------------------------------|
|                                                                               | HOME index forum regolamento                                    |                                                                                                    |
|                                                                               | inizia discussione                                              | · Con Classed a                                                                                                    |
| соном<br>В I I II =                                                           |                                                                 | proti Forders July House Reconstruction<br>and the set of Landard Markowski (Landard Markowski)<br>Markowski (Landard Markowski)<br>Markowski (Landard Markowski)<br><sup>14</sup> Cannon (Landard Markowski)<br><sup>14</sup> Cannon (Landard Markowski)<br><sup>14</sup> Can |
|                                                                               | Paragrafi 0, Parala 0/056, Garatian 0/5000 Ji                   | 1 State                                                                                                    |
| stoglie Nassun file selezioneto.                                              |                                                                 |                                                                                                    |
| Stagle Nessun filo actectorato.<br>selectora -<br>1 Consiglio<br>4 Sconsiglio | 2 <sup>th</sup> subscious is exclore in cut word portons<br>(2) | <ul> <li>"surgiser and sociale -<br/>vi Consiglio.<br/>vi Scenspio.<br/>"Rais do disensione<br/>Rais do anni suto<br/>reale disensione<br/>reale disensione<br/>bases real</li></ul>                                                                                                    |

Se hai deciso di scrivere qualcosa sul forum e hai cliccato sul pulsante inizia nuova discussione verrai mandato alla pagina di fig.6.

Nel riquadro a sinistra su desk, sopra su mobile, trovi: 1. Lo spazio per inserire il titolo della discussione

2. Lo spazio per inserire il testo della discussione, tale spazio è come

un piccolo word con la possibilità di evidenziare il testo (grassetto e/o

inclinato), aggiungere delle liste generiche o numerate o di annullarle

- 3. Due pulsanti per poter inserire delle foto
- 4. Un indice a discesa per selezionare in quale sezione vuoi che la discussione sia pubblicata
- 5. In basso a destra il pulsante "invia" per pubblicare la discussione

Per poter pubblicare:

il titolo deve avere un minimo di 5 e un massimo 50 caratteri

il testo composto da un minimo di 10 ad un massimo di 5000 caratteri

deve essere scelta (selezionata) la sezione in cui si vuole che la discussione venga pubblicata

Volendo, ma non obbligatorio, si possono inserire una o due immagini, nel riquadro a destra viene indicato il tipo (jpg, png, gif), la grandezza massima 900x900 px e 400 kb

| lina modifica |
|---------------|
|               |
|               |
|               |

Se dopo aver pubblicato ti accorgi di aver fatto degli errori puoi correggere il tuo post, in basso a destra c'è un pulsantino che riporta il tuo nome nome modifica (il pulsantino ti apparirà solo sui tuoi post e solo sulle tue risposte) cliccandolo ti apparirà la pagina di modifica con tutto quello che hai postato. Li potrai modificare il titolo e/o il testo, eliminare una o entrambe le foto o sostituirle con altre o, se non le avevi messe, metterle.

Una volta che hai fatto le modifiche che ritieni necessarie salvi e riverrai portato alla discussione da cui sei partito con le modifiche che hai apportato.

Analogo discorso, meno che per le immagini, vale per le tue risposte.

#### Rispondere ad una discussione

Per rispondere ad una discussione devi portarti sulla discussione interessata, in basso trovi un form uguale a quello usato per scrivere la discussione, basta che tu scriva e clicchi su rispondi.

La tua risposta apparirà sotto la discussione, per distinguerla il sottofondo è leggermente giallo, e anche lì ci sarà il pulsantino per le eventuali modifiche.

Le risposte vengono elencate in modo decrescente rispetto al momento della risposta, l'ultima risposta data si posiziona al primo posto spostando in basso le altre (LIFO).

## Il pulsante vuoi eliminare l'autolog?

Avrai notato che se ti iscrivi o se sei già iscritto ti logghi dal dispositivo (pc, smart, tablet...) che stai usando per circa un anno da tale dispositivo puoi entrare nel forum senza seguire il log, tale pulsante serve per eliminare tale possibilità in modo che, se il dispositivo è lasciato incustodito, un terzo non possa iniziare una discussione o rispondere usando il tuo account.

È evidente che se hai cliccato sul pulsante quando rientri nel forum devi rifare la procedura di log.

# Il tuo profilo

| leggi I fuol peet          |         | medifica I tuol dat    |          |                                                                                                    |
|----------------------------|---------|------------------------|----------|----------------------------------------------------------------------------------------------------|
| tai iniziato 1 discussioni |         | rodicatia NOvalminabia |          | Cito Lina                                                                                                    |
| io n 2017 welfica weblie   | enal    | aatjaa X               |          | pus modicare abun dat del tas profe-<br>nor pas modicare truc-nome a nemar                                                                                                    |
| nar reprote a 8 discussion | c20     | Dutoriu                |          | per poledo fare contatta lo staff di borgo                                                                                                    |
|                            | rectore | π                      |          | State of the second second sec |
|                            | ate mai |                        |          |                                                                                                    |
|                            |         |                        | modifica |                                                                                                    |

se hai cliccato su il tuo profilo ti appare la pagina di fig. 08 Sulla destra vedi le tue attività le discussioni che hai iniziato e le risposte alle discussioni.

Al centro un piccolo form in cui puoi cambiare alcuni dei dati che hai inserito per iscriverti, non puoi cambiare il tuo nome (è in studio la possibilità), come al solito l'unico campo obbligatorio è l'indirizzo email che puoi cambiare ma non eliminare, ricorda se lo cambi devi riloggarti con tale indirizzo.

Sulla destra desk, sotto mobile, c'è il pulsante voglio uscire, con tale pulsante ti disicrivi dal forum.

Ti verrà richiesto di confermare la tua uscita inserendo i dati del tuo account.

Se decidi di uscire clicchi su "esci".

I tuoi dati verranno eliminati dal database, le tue discussioni e risposte non verranno eliminate, ma risulteranno con nome "anonimus".